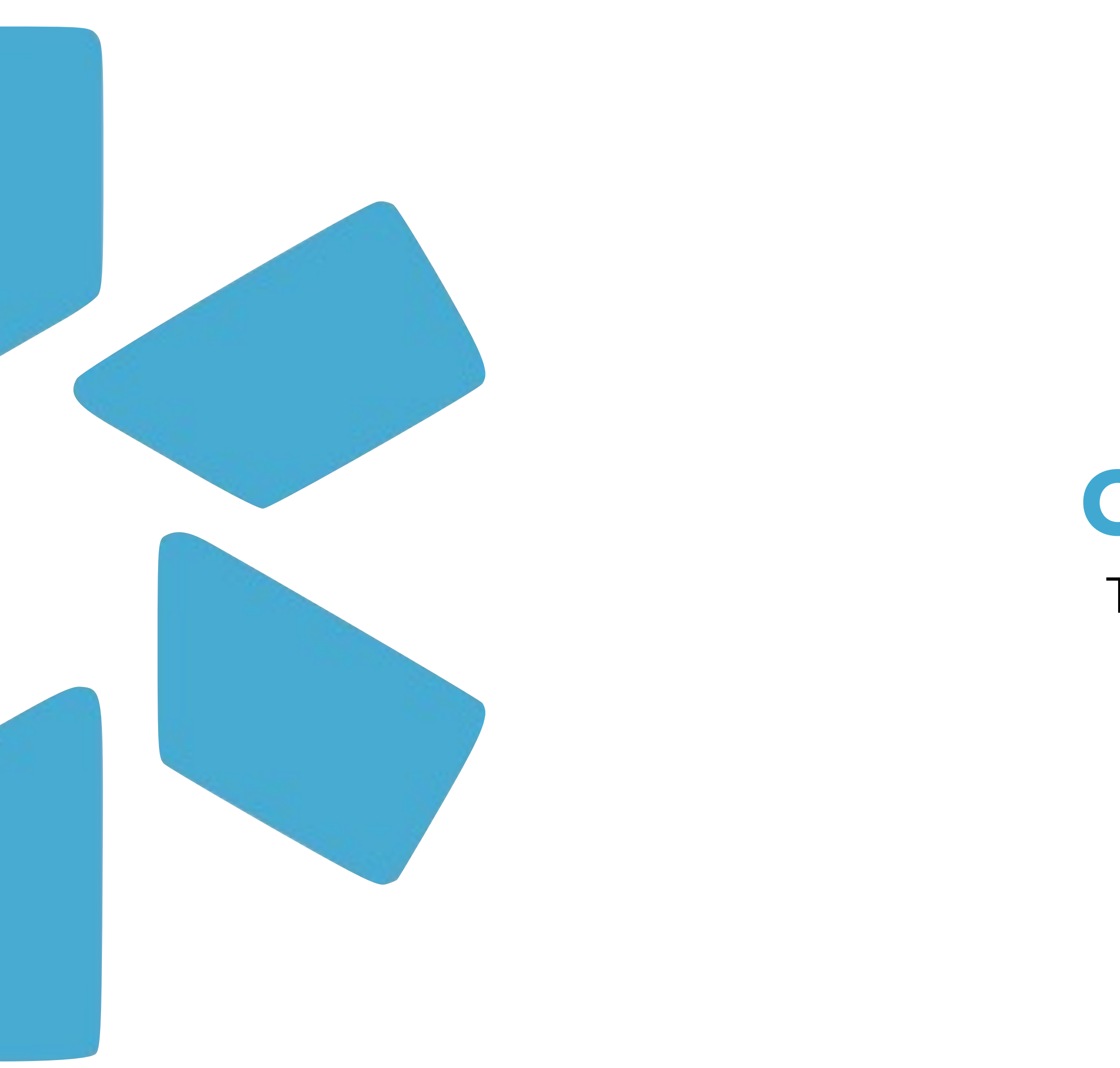

# **OneView**® Tip Guide: Tasks

Tip Guide: Tasks - Use the Tasks feature to assign your team one-off to-do items (like making a phone call or watching a training video).

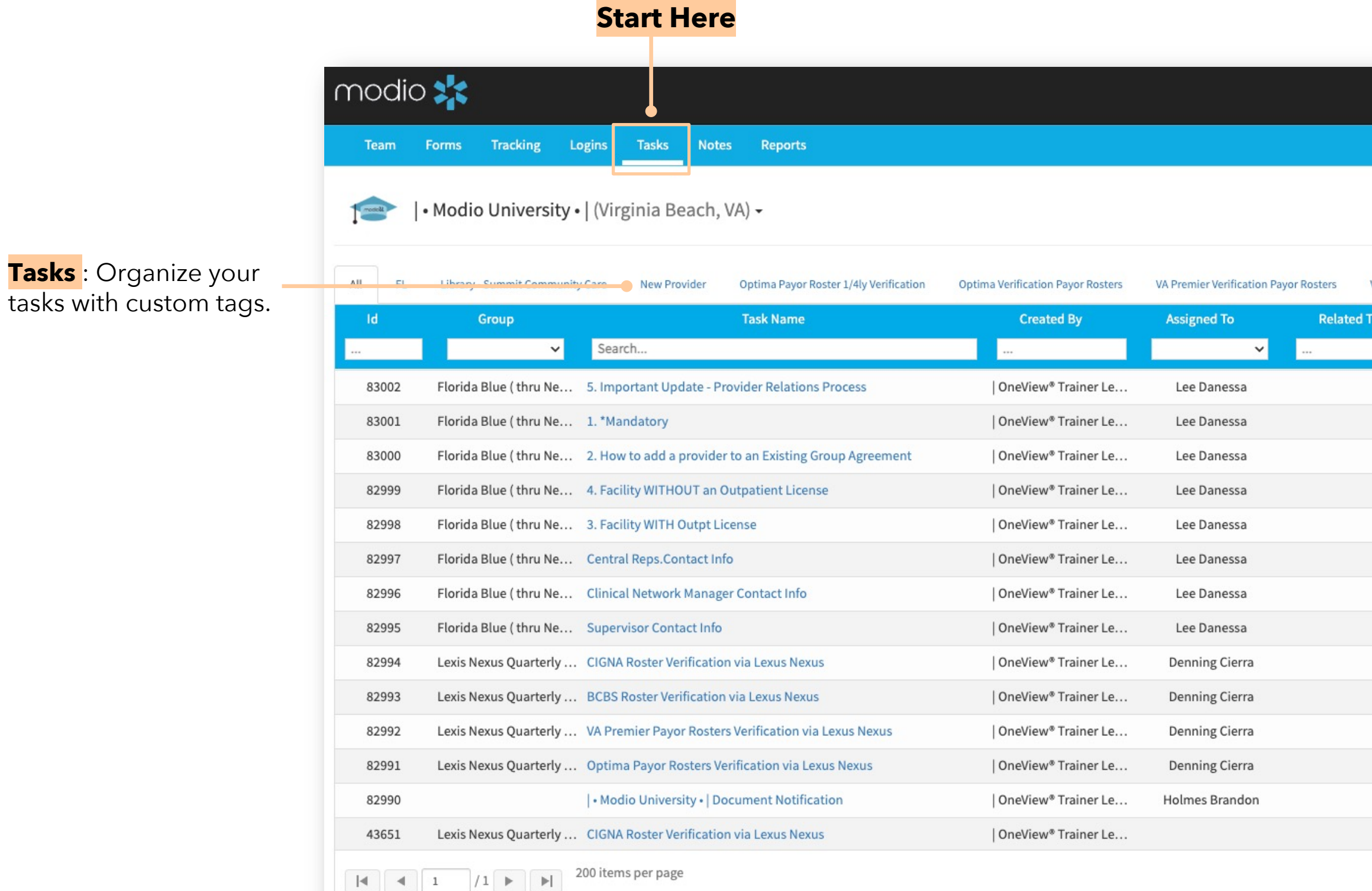

|               |                                |                     | Add Tasks : Click h            | ere to add a new task                           |
|---------------|--------------------------------|---------------------|--------------------------------|-------------------------------------------------|
|               |                                |                     | or pick an existing c          | one from the library.                           |
|               |                                |                     |                                |                                                 |
| Welcome L     | eah Sanborn   OneView® Trainer | 🚯 Support 🛛 😂 Modia | o U 📢 New Features C→ Sign out |                                                 |
|               |                                |                     |                                |                                                 |
|               |                                |                     |                                | Library: Click here to add                      |
|               |                                |                     | + Add Task ≦ Library           | a new task, or pick an<br>existing one from the |
|               |                                |                     |                                | library.                                        |
| VA Premiere P | ayor Roster 1/4ly Verification | test                |                                |                                                 |
| d To          | Task Status                    | Date Created 🔻      | Actions ?                      |                                                 |
|               | Open 🗸 🗙                       |                     |                                |                                                 |
|               | Open                           | 05/06/2025          | + 🗹 🕴                          | Actions                                         |
|               | Open                           | 05/06/2025          | + 🗹 🕴                          | Activity                                        |
|               | Open                           | 05/06/2025          | + 🗹 🕄                          | + Assign: Assign an existing                    |
|               | Open                           | 05/06/2025          | + 🗹 🕄                          | task to additional                              |
|               | Open                           | 05/06/2025          | + 🗹 🕄                          | providers or coordinators.                      |
|               | Open                           | 05/06/2025          | + 🗹 🕄                          | <b>Edit</b> : Make edits to an                  |
|               | Open                           | 05/06/2025          | + 🗹 🕄                          | existing task.                                  |
|               | Open                           | 05/06/2025          | + 🗹 🕄                          |                                                 |
|               | Open                           | 05/06/2025          | + 🗹 🕄                          | <b>Archive</b> : Click here to                  |
|               | Open                           | 05/06/2025          | + 🗹 🕄                          | complete and archive a                          |
|               | Open                           | 05/06/2025          | + 🗹 🕄                          |                                                 |
|               | Open                           | 05/06/2025          | + 🗹 🕄                          |                                                 |
|               | Open                           | 05/06/2025          | + 🗹 🕄                          |                                                 |
|               | Open                           | 10/24/2023          | + 🗹 🕄                          |                                                 |
|               |                                |                     | 1 - 31 of 31 items             |                                                 |
|               |                                |                     |                                |                                                 |
|               |                                |                     |                                |                                                 |
|               |                                |                     |                                |                                                 |
|               |                                |                     |                                |                                                 |
|               |                                |                     | D Chat                         |                                                 |
|               |                                |                     |                                |                                                 |

**Assigned To:** Select the provider or coordinator (or both) to whom \_\_\_\_\_you're assigning the task.

**Priority:** Set the priority of the task by choosing low, medium, or high from the drop-down.

**Due Date:** Set a due date for your provider(s) or coordinator(s) to complete the task.

**Share:** Select whom you want to share this task with (coordinators or recruiters).

Task Name: Name your Tasks

Attachment: If desired, attach a file or include a link here. When the assignee clicks on the file or link, the task will automatically be marked complete

| modio 💦                                            |                                               |   | Welcome Leab Saphorn   OpeView® Tra | ser 🚯 Support 🚌 | Modio U 📢 New Features C→ Sign out |
|----------------------------------------------------|-----------------------------------------------|---|-------------------------------------|-----------------|------------------------------------|
| Team Forms Tracking Logins Tasks I                 | Add Task                                      |   |                                     |                 | Start Here                         |
|                                                    | Task Library                                  |   |                                     |                 |                                    |
| 👘 📔 🕹 🕹 🕹 🕹 🕹 🕹 🕹 🕹 🕹 🕹 🕹 🕹 🕹                      | Select a task group                           |   | •                                   |                 | + Add Task                         |
|                                                    | Assigned To                                   |   | All:                                |                 |                                    |
|                                                    | - Select assignees                            |   |                                     | test            |                                    |
| ld Group                                           | Priority                                      |   | Status                              | Date Created 🔻  | Actions 😮                          |
| Search                                             | Low                                           | ~ | New                                 |                 |                                    |
| Florida Blue ( thru Ne 5. Important Update         | Due Date                                      |   | Tag                                 | 05/06/2025      | + 🗹 😆                              |
| 83001 Florida Blue ( thru Ne 1. *Mandatory         | mm/dd/yyyy                                    | 曲 | •                                   | 05/06/2025      | + 🗹 🕄                              |
| 83000 Florida Blue ( thru Ne Control to add a prov | Share 🕜                                       |   |                                     | 05/06/2025      | + 🗹 🕴                              |
| 82999 Ftorida Blue ( thru Ne 4. Facility WITHOUT   | Coordinator(s) ×                              |   |                                     | 05/06/2025      | + 🗷 🙁                              |
| 82998 Florida Blue ( thru Ne 3. Facility WITH Comp | •                                             |   |                                     | 05/06/2025      | + 🗷 🙁                              |
| 82997 Florida Blue Chara Ne Central Reps.Contac    | Task Name                                     |   |                                     | 05/06/2025      | + 🗹 🛇                              |
| oz996 Florida Blue ( thru Ne Clinical Network Ma   | •                                             |   |                                     | 05/06/2025      | + 🗹 🙁                              |
| 82995 Florida Blue ( thru Ne Superasor Contact I   | Notes                                         |   |                                     | 05/06/2025      | + 🗹 😆                              |
| 82994 Lexis Nexus Quarterly CIGNA Roster Verific   |                                               |   |                                     | 05/06/2025      | + 🗹 😆                              |
| 82993 Lexis Nexus Quarterly BCBS Roster Verifica   |                                               |   |                                     | 05/06/2025      | + 🗹 🙂                              |
| 82992 Lexis Nexus Quarterly VA Premier Payor Ro    |                                               |   | •                                   | 05/06/2025      | + 🗹 😆                              |
| 82991 Lexis Nexus Quarterly Optima Payor Roster    |                                               |   |                                     | 05/06/2025      |                                    |
| 82990 • Modio University •                         |                                               |   |                                     | 05/06/2025      | T 🗹 😡                              |
| I I I I                                            |                                               |   |                                     |                 | 1 - 103 of 103 items               |
|                                                    | Attachment                                    |   | 🗹 Auto-complete Status?             |                 |                                    |
|                                                    | Document \Lambda 👻 Choose File No file chosen |   |                                     |                 |                                    |
|                                                    |                                               |   |                                     |                 |                                    |
|                                                    |                                               |   | Cancel                              |                 |                                    |
|                                                    |                                               |   |                                     |                 | D Chat                             |

**Add Task:** Click the Add button to create a new task or select from the library.

**Status:** Choose an initial Status for the task.

Tag: Organize tasks by project or type by giving each task a tag.

**Notes:** Add a short description of the task here.

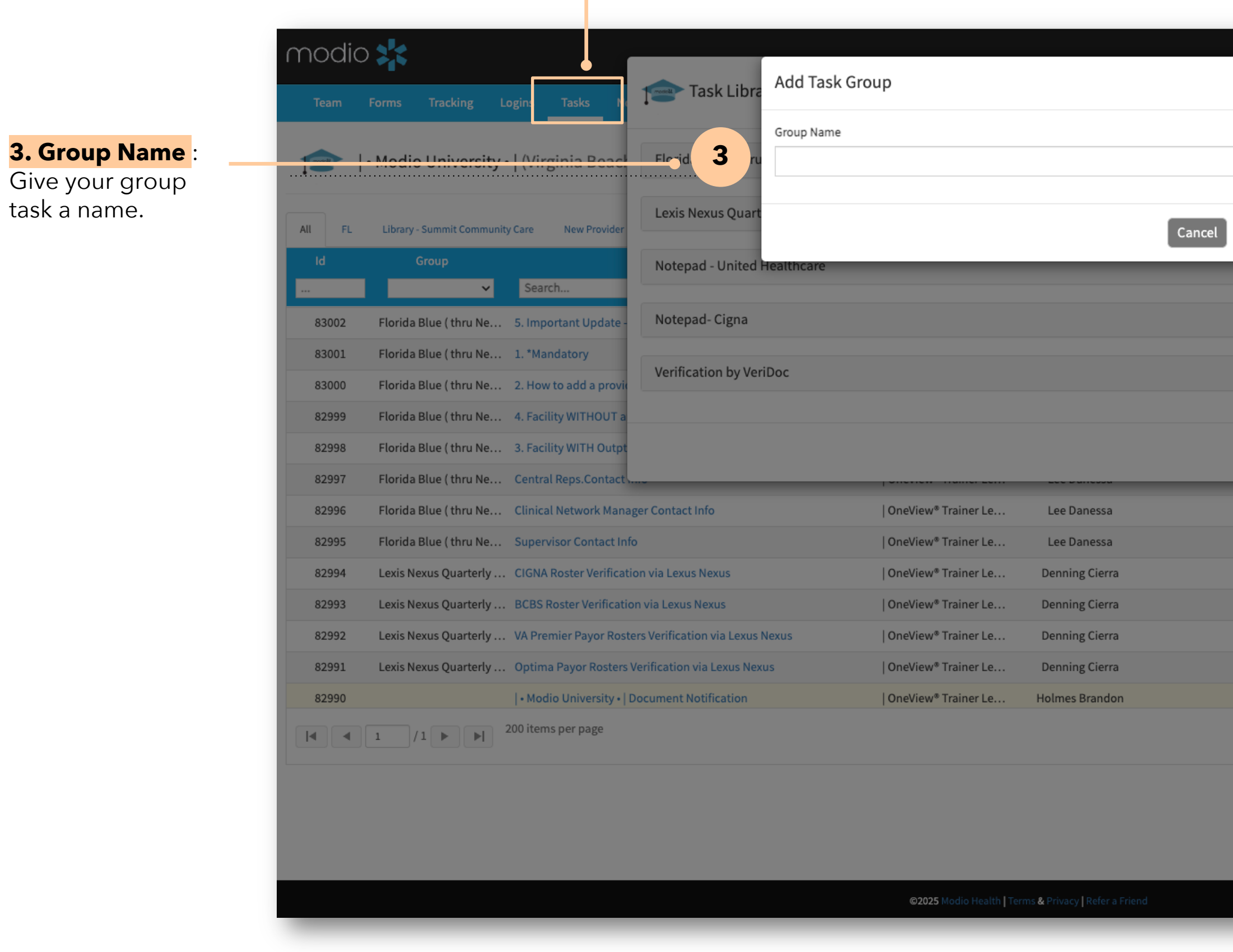

Start Here

# Go on to the next slide to add each step to your group task.

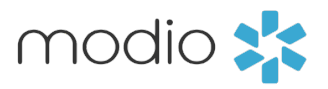

# **4. Save:** Give your group task a name, then click save.

| Walcome Leab Sanbi | rn I One\/iew <sup>a</sup> Trainer | Support      | a Modio U | 📢 New Feature | es Chisten out   |
|--------------------|------------------------------------|--------------|-----------|---------------|------------------|
| - 11               | Expand All 🗸                       |              |           |               |                  |
|                    | 200                                |              |           | + Add Task    | Æ Library        |
| Save               | 4 80                               | test         |           |               |                  |
|                    | 283                                | Date Created |           | Actions       | 0                |
|                    |                                    | 05/06/2025   | _         | + 2           | ©                |
|                    |                                    | 05/06/2025   |           | + 🗹           | 0                |
| 2                  |                                    | 05/06/2025   |           | + 🗹           | 0                |
|                    |                                    | 05/06/2025   |           | + 🗹           | <b>O</b>         |
| + Add Gro          | oup Close                          | 05/06/2025   |           | + 🗹           | 0                |
|                    |                                    | 05/06/2025   |           | + 🗹           | 0                |
|                    | Open                               | 05/06/2025   |           | + 🗹           | 0                |
| 4                  | Open                               | 05/06/2025   |           | + 🗹           | 0                |
|                    | Open                               | 05/06/2025   |           | + 🗹           | 0                |
|                    | Open                               | 05/06/2025   |           | + 🗹           | 0                |
|                    | Open                               | 05/06/2025   |           | + 🗹           | 0                |
|                    | Open                               | 05/06/2025   |           | + 🗹           | 0                |
|                    | Open                               | 05/06/2025   |           | + 🗹           | · 🖸              |
|                    |                                    |              |           | 1 - 1         | .03 of 103 items |
|                    |                                    |              |           |               |                  |
|                    |                                    |              |           |               |                  |
|                    |                                    |              |           |               |                  |
|                    |                                    |              |           |               | <b>O</b> Chat    |
|                    |                                    |              |           |               |                  |

#### **1. Library**

Click here to add a new group task (a task with multiple steps).

#### 2. Add Group

Click here to create the group.

2. Priority

Set the priority level of the task.

#### 4. Share :

Select the people with whom you need to share a task.

#### 6. Due (# of Days):

Choose how many days the assignee has to complete the task from the assignment date. For example, if you pick 2 days here, then assign the group task on Jan 2, this task will be due on Jan 4. Each task can have a different due date. When you assign the group task, just leave the main due date blank, and each task will automatically be filled with a date based on the number of days picked here.

| modio 📩                                                                                                    |                                                |                                                      | Welcome Leab Sanborn   OneView® Trainer | 🚯 Support 🛛 📧 Modio       | U 📢 New Features 🗘 Sign out |
|----------------------------------------------------------------------------------------------------|------------------------------------------------|------------------------------------------------------|-----------------------------------------|---------------------------|-----------------------------|
| Team Forms Tracking Logins Tasks No                                                                                                    | Task Library                                   |                                                      | Expand All 🗸                            |                           |                             |
| I• Modio University •   (Virginia Beach                                                                                                    | Florida Blue ( thru New Directions) - Payor pr | rocess and Contacts                                  | 20                                      | 1                         | + Add Task 🗄 Library 🕗      |
| All FL Library - Summit Community Care New Provider                                                                                                    | Lexis Nexus Quarterly Verifications            |                                                      | 200                                     | test                      |                             |
| Id Group                                                                                                    | Licensure - Modified                           |                                                      |                                         | Date Created 🔻            | Actions 😮                   |
| 83002 Florida Blue ( thru Ne 5. Important Update -                                                                                                    |                                                | Phonty Status                                        | × +                                     | <b>1</b> <sup>72025</sup> | + 🗹 🕄                       |
| 83001     Florida Blue ( thru Ne 1. *Mandatory       83000     Florida Blue ( thru Ne 2. How to add a provided blue ( thru Ne 2. How to add a provided blue ( thru Ne 2. How to add a provided | Add Task                                       |                                                      |                                         | 05/06/2025                | + 2 3                       |
| 82999 Florida Blue ( thru Ne 4. Facility WITHOUT a                                                                                                    | Priority                                       | Status                                               |                                         | 05/06/2025                | + 🗹 엉                       |
| 82998 Florida Blue ( thru Ne 3. Facility WITH Outpt                                                                                                    | Notepad- Cig                                   | ✓ New                                                |                                         | 05/06/2025                | + 🗹 😆                       |
| 82997 Florida Blue ( thru Ne Central Reps.Contact                                                                                                    | Share 3                                        |                                                      |                                         | 05/06/2025                | + 🗹 😆                       |
| 82996 Florida Blue ( thru Ne Clinical Network Man                                                                                                    | Ve Share with                                  |                                                      |                                         | 05/06/2025                | + 🗹 😆                       |
| 82995 Florida Blue ( thru Ne Supervisor Contact In                                                                                                    | Due (# of Days)                                | Tag                                                  |                                         | 05/06/2025                | + 🗹 😆                       |
| 82994 Lexis Nexus Quarterly CIGNA Roster Verificat                                                                                                    | 3                                              |                                                      | + 6 oup Close                           | 05/06/2025                | + 🗹 😆                       |
| 82993 Lexis Nexus Quarterly BCBS Roster Verificati                                                                                                    | Task Name                                      |                                                      |                                         | 05/06/2025                | + 🗹 😆                       |
| 82992 Lexis Nexus Quarterly VA Premier Payor Rost                                                                                                    | ers Veri Via L                                 |                                                      | Open                                    | 05/06/2025                | + 🗹 😆                       |
| 82991 Lexis Nexus Quarterly Optima Payor Rosters                                                                                                    | Verification via Lexu Notes                    |                                                      | Open                                    | 05/06/2025                | + 🗹 😋                       |
| 82990   • Modio University •                                                                                                    | Docum 8 cati                                   |                                                      | Open                                    | 05/06/2025                | + 🗹 😆                       |
| I                                                                                                    | 9 Alerts                                       |                                                      |                                         |                           | 1 - 103 of 103 items        |
|                                                                                                    |                                                | Car                                                  | ncel Save                               |                           |                             |
|                                                                                                    | ©                                              | 2025 Modio Health   Terms & Privacy   Refer a Friend |                                         |                           | Ø Chat                      |

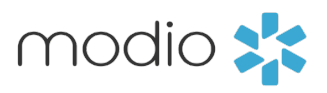

# Click here to add tasks to the group.

#### 1. Add Steps :

Click here to add tasks to the group.

#### 3. Status:

Set an initial status for the task.

# 6. Tag

When you make a tag for your task(s), it will create a tab with that tag name across the top for easy filtering.

#### 7. Task Name

Give your task a name.

# 8. Notes

Enter instructions or any required links for the task here.

## 9. Alerts

Select the people with whom you need to share a task.

All

8300

82994

82993

82992

82991

82990

80935

58237

58236

43651

43648

43640

#### 1. Select Task:

From the Tasks Tab, click on the task name to view details about the task.

4. Attachment:

Attached a document here.

# 5. Email:

Check this box to send a 1-time email.

| 0 💦                                           | _                                                                                                    | _                                                                               | _                                                                                           | _                                                 |                                      |                 |    |
|-----------------------------------------------|----------------------------------------------------------------------------------------------------|---------------------------------------------------------------------------------|---------------------------------------------------------------------------------------------|---------------------------------------------------|--------------------------------------|-----------------|----|
| Earme Tracking Logics Tacks No                | 2. How to add                                                                                        | a provider to                                                                   | o an Existing Gr                                                                            | oup Agreement                                     | Ð                                    |                 |    |
| • Modio University •   (Virginia Beach        | Notes: to add a pro<br>https://www.ndbh<br>to your "facility pro<br>'New provider App<br>Attachment: | ovider to a group<br>.com/Providers<br>ofile". add the ta<br>lication' into a r | p that is contracted:<br>/FloridaBlue click o<br>ax id and NPI. it will<br>new web broswer. | n Profile Updates clic<br>give you a link. copy : | k on make an up<br>and paste the lin | odate<br>Ik for |    |
| Group                                         | Priority                                                                                             | Status 🔺                                                                        | Assigned To                                                                                 | Related To                                        | Due Date                             | Date Created    | L  |
| Search                                        | ~                                                                                                    | ~                                                                               |                                                                                             |                                                   |                                      |                 |    |
| Florida Blue ( thru Ne 5. Important Updat : - | Normal                                                                                               | New                                                                             | Lee Danessa                                                                                 | Full Name is no                                   | 05/20/2025                           | 05/06/2025      |    |
| Florida Blue ( thru Ne 1. *Mandatory          |                                                                                                    |                                                                                 |                                                                                             |                                                   |                                      |                 |    |
| Florida Blue ( thru Ne 2. How to add a provid |                                                                                                    |                                                                                 |                                                                                             |                                                   |                                      |                 |    |
| Florida Blue ( thru Ne 4. Facility WITHOUT a  |                                                                                                    | F                                                                               | -<br>                                                                                       |                                                   |                                      |                 |    |
| Florida Blue ( thru Ne 3. Facility WITH Outpt |                                                                                                    |                                                                                 |                                                                                             |                                                   |                                      |                 |    |
| Florida Blue ( thru Ne Central Reps.Contact   |                                                                                                    | A                                                                               | Assigned To                                                                                 |                                                   |                                      |                 |    |
| Florida Blue ( thru Ne Clinical Network Man   |                                                                                                    |                                                                                 | Providence Care P                                                                           | ayors (providencecar                              | epayors@modio                        | o.email) ×      |    |
| Florida Blue ( thru Ne Supervisor Contact In  |                                                                                                    | P                                                                               | Priority                                                                                    |                                                   |                                      |                 | St |
| Lexis Nexus Quarterly CIGNA Roster Verifical  |                                                                                                    |                                                                                 | Normal                                                                                      |                                                   |                                      | ~               |    |
| Lexis Nexus Quarterly BCBS Roster Verificati  |                                                                                                    |                                                                                 | Due Date                                                                                    |                                                   |                                      |                 | R  |
| Lexis Nexus Quarterly VA Premier Payor Ros    |                                                                                                    |                                                                                 | 05/20/2025                                                                                  |                                                   |                                      | 曲               |    |
| Lexis Nexus Quarterly Optima Payor Rosters    |                                                                                                    | N                                                                               | lotes                                                                                       |                                                   |                                      |                 |    |
| • Modio University •                          |                                                                                                    |                                                                                 |                                                                                             |                                                   |                                      |                 |    |
| Name task to include                          |                                                                                                    |                                                                                 |                                                                                             |                                                   |                                      |                 |    |
| grgergre                                      |                                                                                                    |                                                                                 |                                                                                             |                                                   |                                      |                 |    |
| gdfgdfgdvdfsfg                                |                                                                                                    |                                                                                 |                                                                                             |                                                   |                                      |                 |    |
| Test                                          |                                                                                                    |                                                                                 |                                                                                             |                                                   |                                      |                 |    |
| Lexis Nexus Quarterly CIGNA Roster Verifical  |                                                                                                    |                                                                                 |                                                                                             |                                                   |                                      |                 |    |
| Lexis Nexus Quarterly Optima Payor Rosters    |                                                                                                    |                                                                                 | Attachment                                                                                  |                                                   |                                      |                 |    |
| Lovic Novue Quarterly VA Premier Payor Roc    |                                                                                                    | N                                                                               | Notify by e-mail                                                                            |                                                   |                                      |                 |    |
| 1 /1 P P 200 terns per page                   |                                                                                                    |                                                                                 | Providence Care F                                                                           | Payors (providenceca                              | repayors@modi                        | o.email)        |    |
|                                               |                                                                                                    |                                                                                 |                                                                                             |                                                   |                                      |                 |    |
|                                               |                                                                                                    |                                                                                 |                                                                                             |                                                   |                                      |                 |    |
|                                               | _                                                                                                    | _                                                                               |                                                                                             |                                                   |                                      |                 |    |
|                                               |                                                                                                    |                                                                                 |                                                                                             |                                                   |                                      |                 |    |
|                                               |                                                                                                    |                                                                                 |                                                                                             | 2025 Modio Health   Tern                          | ns & Privacy   Refer                 |                 |    |

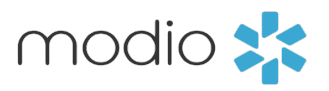

| Welcome Leab Sanborn   OneWiew® Trainer | 🚯 Support 🛛 📧 Modio U    | <b>€</b> New Features |
|-----------------------------------------|--------------------------|-----------------------|
| + Add Assignee(s)                       |                          | + Add Task Zibrary Ø  |
|                                         | test                     |                       |
| Last Updated Actions 🚱                  | Date Created 🔻           | Actions 🚱             |
| 05/06/2025 🌲 📝 😣                        | 05/06/2025               | + 🗹 🕴                 |
|                                         | 05/06/2025               | + 🗹 🕴                 |
|                                         | 05/06/2025               | + 🗹 😆                 |
|                                         | ×                        | + 🗹 🙁                 |
|                                         |                          | + 🗹 🙁                 |
|                                         | last updated: 05/06/2025 | + 🗹 😆                 |
|                                         |                          | + 🗹 😣                 |
| Status                                  |                          | + 🗷 😣                 |
| New                                     | 5                        | + 2 0                 |
| Related To                              |                          | + 🕜 🕴                 |
| Select provider                         |                          | + 2 8                 |
|                                         |                          |                       |
|                                         |                          |                       |
|                                         |                          |                       |
|                                         |                          |                       |
|                                         |                          |                       |
|                                         |                          | + 🖪 🛛                 |
|                                         |                          | + 🗹 😣                 |
|                                         |                          | + 🖍 🕅                 |
|                                         |                          | 1 - 103 of 103 items  |
|                                         |                          |                       |
|                                         |                          |                       |
|                                         | Cancel Save              |                       |
|                                         |                          | Ø Chat                |
|                                         |                          |                       |

#### 2. Edit Task:

Click here to view a task or make edits.

# 3. Status:

When the assignee opens the new task, it will change to "In Progress." If you added an attachment or a link, the task will mark as "Completed" when the assignee clicks on it.

**6. Save** Click Save to save an edits or changes. For additional questions or further training, contact the Modio Team:

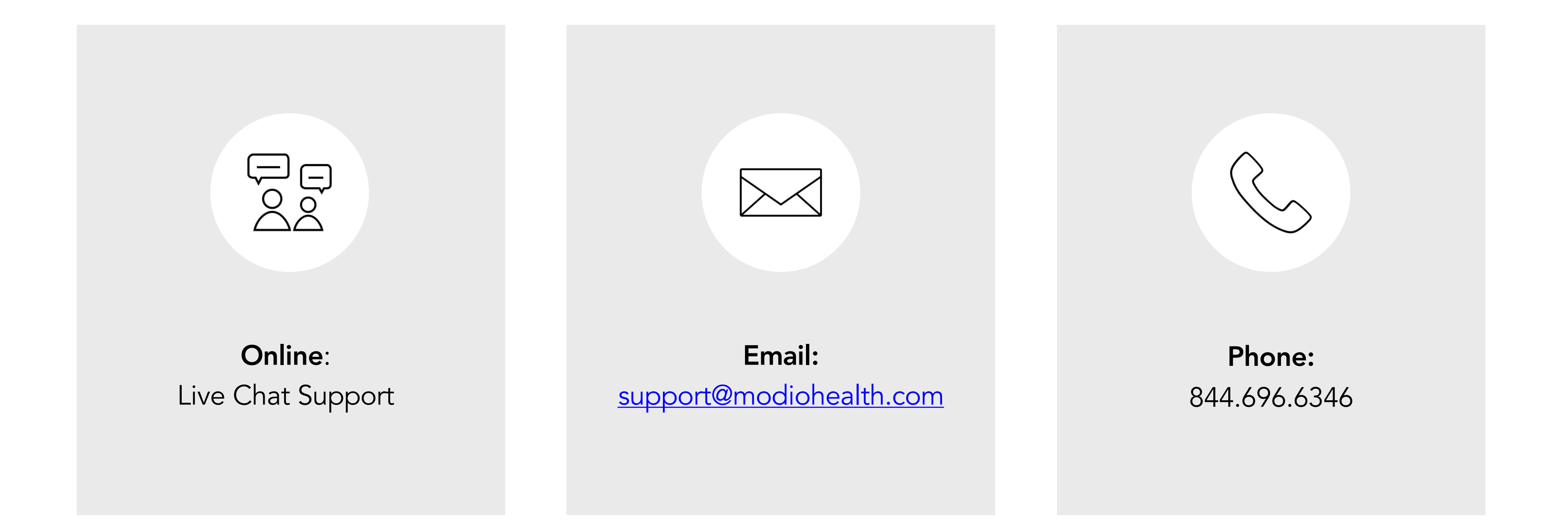